## 1ª LISTA DE EXERCÍCIOS - Excel

1. Acessar a Planilha **Exerc1** do arquivo **Lista01.ods** e resolver: a) Log 3 = 0,477 b)  $Log_3 5 = 1,465$ 

| <b>c</b> ) $Ln 10 = 2,303$   | <b>d</b> ) $e^2 = 7,389$                     |
|------------------------------|----------------------------------------------|
| <b>e</b> ) $\sqrt{225} = 15$ | $f) \ \frac{25+60\times8}{(14-5)^2} = 6,235$ |
| <b>g</b> ) 8! = 40320        | <b>h</b> ) Seno $(30^{\circ}) = 0,5$         |
| i) Gerar 1 número aleatório  | j) Gerar 1 número aleatório entre 100 e 200  |
|                              |                                              |

2. Acessar a Planilha Exerc2 e, utilizando as fórmulas apropriadas, preencher as colunas:

2.1. Coluna B = Passar os nomes da Coluna A para letras minúsculas.

2.2. Coluna C = Passar os nomes da Coluna B para a primeira inicial em maiúscula.

2.3. Coluna D = Passar os nomes da Coluna C para letras maiúsculas.

| 3. Acessar a Planlina Exerc3. |         |                     |            |      |           |          |  |  |  |
|-------------------------------|---------|---------------------|------------|------|-----------|----------|--|--|--|
|                               | ESTÂNCI | A CLARA             |            |      |           |          |  |  |  |
|                               | PRODUÇ  | PRODUÇÃO DE REBANHO |            |      |           |          |  |  |  |
|                               |         |                     |            |      |           |          |  |  |  |
| VACA                          | PAI     | D. NASC.            | D. PARTO   | SEXO | PR. LEITE | PR.GORD. |  |  |  |
| 2                             | 1       | 04/02/2010          | 18/08/2012 | М    | 3556,66   | 323,12   |  |  |  |
| 1                             | 3       | 15/02/2010          | 22/08/2012 | F    | 3865,35   | 101,8    |  |  |  |
| 4                             | 5       | 07/03/2010          | 18/10/2012 | F    | 3936,77   | 95,8     |  |  |  |
| 3                             | 2       | 12/03/2010          | 07/11/2012 | F    | 4353,14   | 320,62   |  |  |  |
| 5                             | 5       | 29/03/2010          | 15/10/2012 | М    | 4035,01   | 288,72   |  |  |  |
| 10                            | 5       | 05/04/2010          | 20/11/2012 | Μ    | 4441,66   | 105,89   |  |  |  |
| 7                             | 2       | 10/04/2010          | 29/11/2012 | F    | 3681,1    | 327,99   |  |  |  |
| 9                             | 1       | 22/04/2010          | 22/10/2012 | М    | 3621      | 107,54   |  |  |  |
| 6                             | 4       | 03/05/2010          | 06/11/2012 | М    | 3992,49   | 306,53   |  |  |  |
| 8                             | 2       | 22/04/2010          | 17/12/2012 | F    | 4351,99   | 288,42   |  |  |  |

3. Acessar a Planilha Exerc3.

3.1.Modificar o título de ESTÂNCIA CLARA para ESTÂNCIA SANTA CLARA

3.2. Movimentar para o final da planilha.

3.3. Movimentar para o início da planilha.

3.4. Movimentar para o final da primeira linha da planilha.

3.5. Movimentar para o início da primeira linha da planilha.

3.6.Incluir duas colunas:

% GORDURA = PROD. DE GORDURA/PROD. DE LEITE \* 100;

**IDADE AO PARTO** = DATA DO PARTO - DATA DO NASCIMENTO

3.7. Centralizar os dados das colunas VACA, PAI e SEXO.

3.8. Formatar as colunas **PR.LEITE** e **PR.GORD**. com 2 casas decimais e % **GORD** e **ID.PARTO** com 4 casas decimais.

3.9. Ajustar a largura das colunas.

3.10. Colocar bordas criando tipo de uma tabela.

3.11. Colocar cores de forma a melhorar a apresentação.

3.12. Inserir uma coluna após **% GORDURA** para a sua classificação, caso **% GORDURA** seja maior que 3%, o leite deve ser classificado como INTEGRAL, caso contrario, o leite deve se classificado como OUTRO (utilizar a função **SE**).

4. Acessar a Planilha Exerc4:

| DOLAR DO DIA: |          | 2,95        |              |             |              |
|---------------|----------|-------------|--------------|-------------|--------------|
| PRODUTO       | N° ITENS | PREÇO UNIT. | VAL. ESTOQUE | PREÇO UNIT. | VAL. ESTOQUE |
|               |          | EM R\$      | EM R\$       | EM US\$     | EM US\$      |
| LAPIS         | 50       | 1,25        |              |             |              |
| CANETA        | 120      | 3,4         |              |             |              |
| BORRACHA      | 200      | 0,75        |              |             |              |
| DVD           | 45       | 4,5         |              |             |              |

4.1. Preencher as células vazias usando expressões apropriadas e a opção de cópia.

4.2. Inserir 5 linhas em branco antes da planilha.

4.3. Excluir uma das linhas em branco.

4.4. Colocar o título "**BALANÇO DA LIVRARIA XTX**" com preenchimento amarelo e cor da fonte vermelha.

4.5. Colocar bordas e cores a seu critério.